## Tutoriel de connexion au

## nouveau VPN

1 – Tout en bas à gauche de votre écran, cliquez sur le menu démarrer

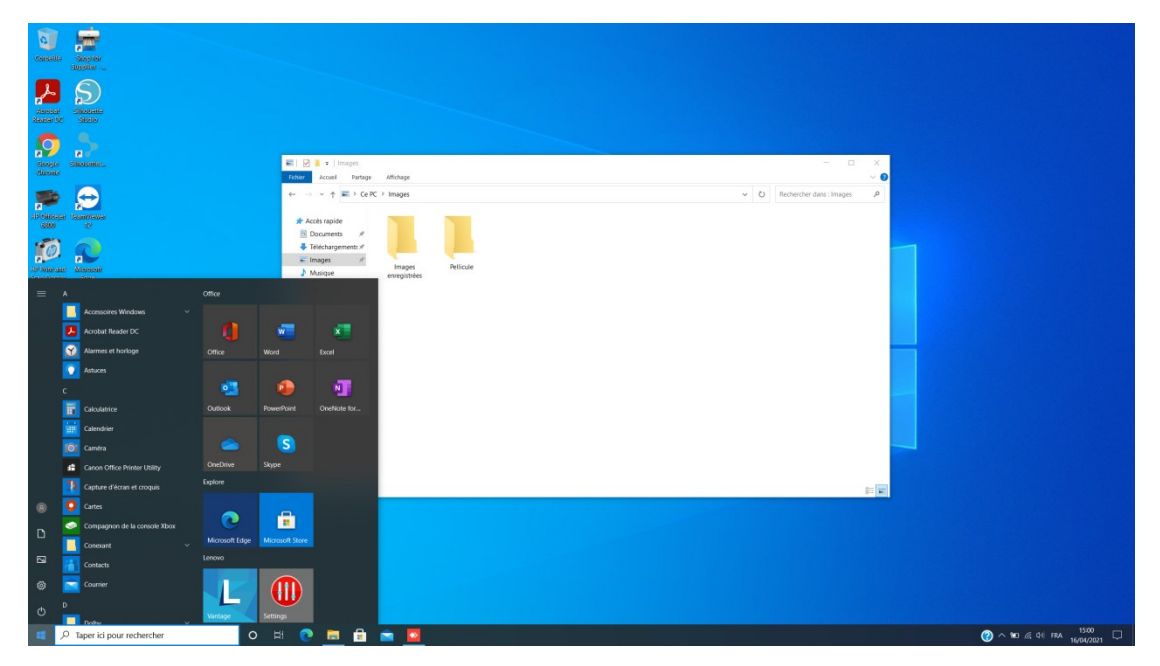

2 – Sur la barre latérale tout à gauche, cliquez sur l'engrenage, ce sont les Paramètres Windows

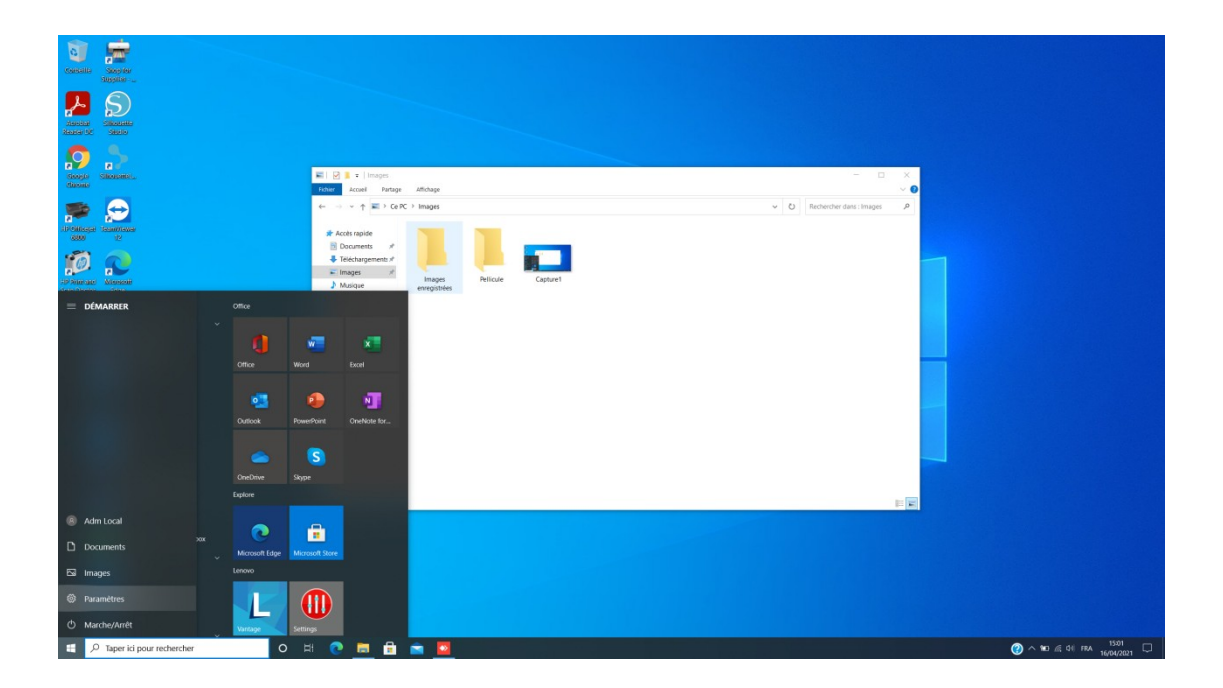

3 - Cliquez sur « Réseau et internet »

| Consulta Socy nor                                                                                                    |              |                                                                    |                                                                                   |           |                         |                              |
|----------------------------------------------------------------------------------------------------|--------------|--------------------------------------------------------------------|-----------------------------------------------------------------------------------|-----------|-------------------------|------------------------------|
| Regional and the second second | Paramètres   | Paramètres<br>Rechercher un paramètre                              | s Windows                                                                         |           | - 0 ×                   |                              |
| IF Charge Southease                                                                                                    | -            | Système<br>Affichage, son, notifications,<br>alimentation          | Périphériques<br>Bluetooth, imprimantes, souris                                   | ~ (b) Rec | hercher dans : Images P |                              |
| Paranac<br>Sanata<br>Sanata<br>Sanata<br>Sanata<br>Sanata                                                                                                    | ۵            | Téléphone<br>Associer votre téléphone<br>Android ou votre iPhone   | Réseau et Internet<br>Wi-Fi, mode Avien, VPN                                      |           |                         |                              |
|                                                                                                    | ¢.           | Personnalisation<br>Amère-plan, écran de<br>verrouillage, couleurs | Applications<br>Desinetatier, valeurs par défaut,<br>fonctionnalités facultatives |           |                         |                              |
| CoogleCite.                                                                                                    | R            | Comptes<br>Comptes, e-mail,                                        | Heure et langue<br>Voix, région, dans                                             |           |                         |                              |
|                                                                                                    | 4 élément(s) |                                                                    |                                                                                   |           | = =                     |                              |
|                                                                                                    |              |                                                                    |                                                                                   |           |                         |                              |
|                                                                                                    |              |                                                                    |                                                                                   |           |                         |                              |
| H P Taper ici pour rechercher O                                                                                                    | RI 🥑 📃 🛅     | 🔤 🤷 🔅                                                              |                                                                                   |           |                         | () ^ 10 /2 01 FRA 16/04/2021 |

4 - Dans le panneau latéral de gauche, cliquez sur « VPN »

| Consulta Stoppler                       |               |                           |                          |                                        |
|-----------------------------------------|---------------|---------------------------|--------------------------|----------------------------------------|
| With With With With With With With With |               | É tat<br>Statut du réseau | V O Rebette das l'hags A |                                        |
| P Taper ici pour rechercher             | # 🕐 📾 🛱 📼 💆 🗭 |                           |                          | (2) ∧ №0 /6 dif FEA 15306<br>1500/2001 |

| Image: Second second second |             | v C Reventer data : trage |  |
|----------------------------------------------------------------------------------------------------|-------------|---------------------------|--|
| III                                                                                                    | 6 denvertij |                           |  |

5 - Tout en haut, cliquez sur « Ajouter un nouveau VPN »

## 6 - Remplissez le formulaire comme suit

Fournisseur VPN : Windows (intégré)

Nom de la connexion : *Ce que vous voulez (mais si vous mettez Coin Coin VPN je vous dépanne 30% plus vite)* 

Nom ou adresse du serveur : 195.135.3.5

Type de réseau privé virtuel : L2TP/IPsec avec clé pré-partagée

Clé prépartagée : Jv100toi

Type d'information de connexion : Nom d'utilisateur et mot de passe

Nom d'utilisateur : VOIR E-MAIL

Mot de passe : VOIR E-MAIL

Et cliquez sur **enregistrer** 

| ← Paramètres              |                                            |                                                                                                    | - a ×                   |
|---------------------------|--------------------------------------------|----------------------------------------------------------------------------------------------------|-------------------------|
| li Acuell                 | VPN                                        |                                                                                                    |                         |
|                           | A<br>re<br>M<br>M<br>M<br>M<br>M<br>M<br>M | jouter une connexion VPN<br>wirkinser VPN<br>Wirkinser (Midde)  of als connexion<br>on or adresse du server<br>195353.5<br>pré de foateupter<br>19579reez were dit pré-partagite van<br>pré de foateupter<br>19579reez were dit pré-partagite van<br>19579reez were dit pré-partagite van<br>19579reez were dit partagite van<br>19579reez were dit pré-partagite van<br>19579reez were dit pré-partagite van | Doumbing associe        |
| Taper ici pour rechercher | o # 💽 🛅 🛱 💼 🧧                              | 0                                                                                                    | ) ∧ 100 /€ 01 FRA 15/09 |

7 - Connectez-vous au VPN, comme habituellement

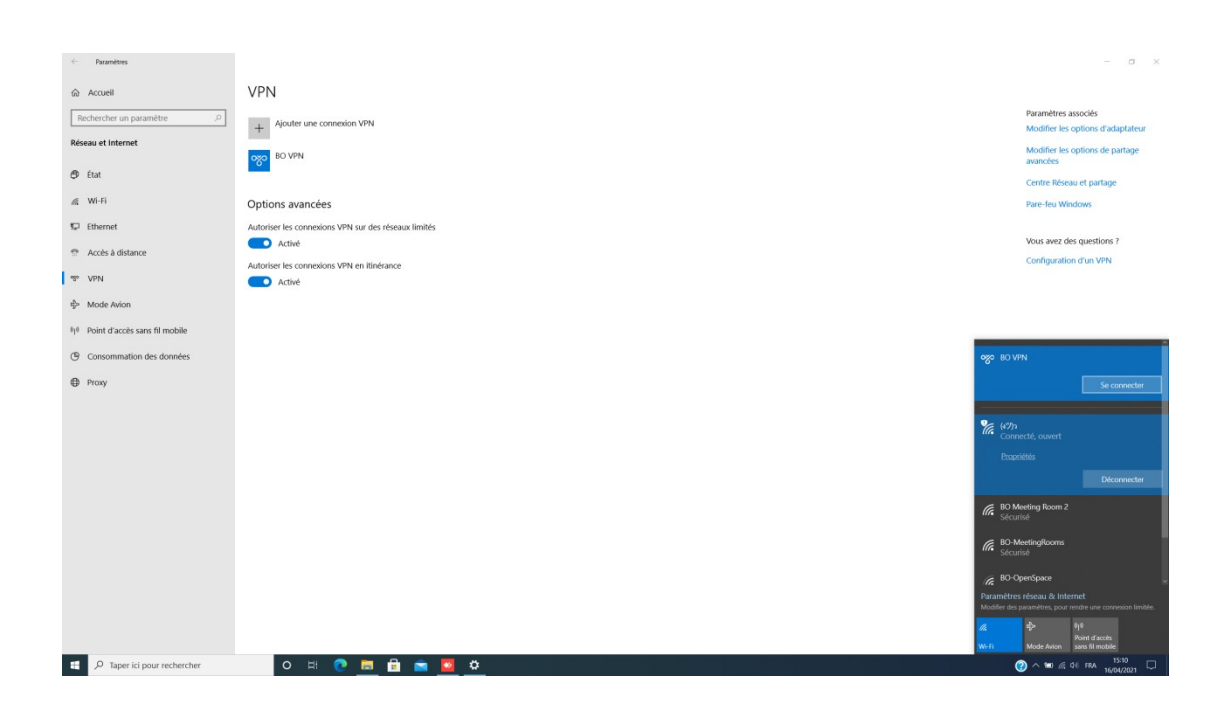

Bravo ! Vous avez gagné un grille-pain connecté !

Si vous n'arrivez pas à vous connecter au serveur, mais le VPN vous dit bien qu'il est « Connecté », c'est un autre tutoriel ! Voir « **Mapper un disque » dans le dossier « Ressources ».**